# SUBMITTING TO SPECIAL INSEPCTIONS USING EPORTAL

#### Updated 3/24/2021

All submittals (Letter of Engagement, Shop Drawings, Test Reports, Field Reports, etc.) shall be made to Special Inspections Branch (SIB) by the Structural Engineer of Record (SIER) using ePortal. Please follow the steps below to submit.

Important: The SIER must be a Contact on the plan case (BPR) to submit using ePortal. There are two ways the SIER can be added as a contact: <u>Option 1</u>: An existing contact (owner, designer, etc.) for the permit can add the SIER, see page 3 of the <u>How to Apply for an ePermit</u> user guide. <u>Option 2</u>: Contact the Special Inspections Branch (703-792-6112) to be added.

**Step 1**: Log into your ePortal account at <u>www.pwcgov.org/eportal</u>.

If you do not have an account, please register to create an account.

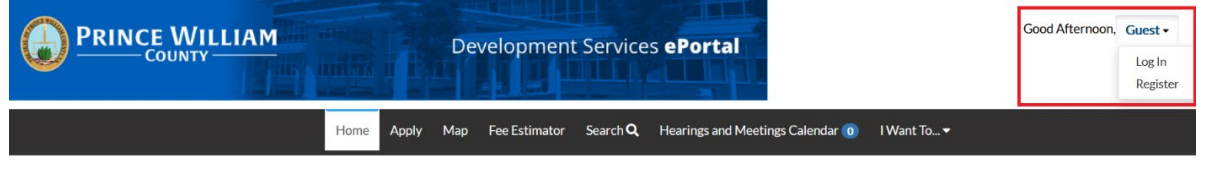

**Step 2**: Search for the plan case (BPR) or permit (BLD) the submittal will be made to. Open Search Public Records

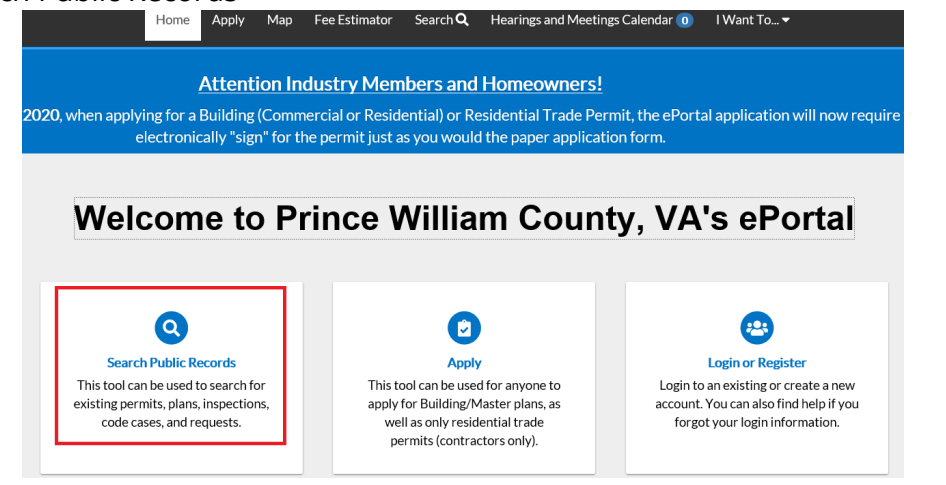

Using the search bar enter a plan case (BPR) or permit (BLD) number.

**Public Information** 

| Search All     | ✓ for BPR2021-00008                                      | Exact Phrase <b>Q</b> Search | Reset 🔀 Export |  |  |  |
|----------------|----------------------------------------------------------|------------------------------|----------------|--|--|--|
| Found 1 result |                                                          |                              |                |  |  |  |
| Filter Results | Next   Top   Paging Options   Filter Options   Main Menu |                              |                |  |  |  |
|                | Plan Number BPR2021-00008                                | Applied Date 08/24/2020      |                |  |  |  |
| All 1          | Type Building Commercial Tenant Layout Plan              | Completion Date              |                |  |  |  |
| Permit 🗿       | Expiration Date                                          | Status Pending               |                |  |  |  |
|                | Main Parcel 8291-79-1954                                 | Project Name                 |                |  |  |  |
| Plan 1         | Address 2708 POTOMAC MILLS CIR WOODBRIDGE VA 22192       |                              |                |  |  |  |
|                | Description Enter scope of work here.                    |                              |                |  |  |  |
| Inspection 🔘   |                                                          |                              |                |  |  |  |

**Step 3**: Select the Attachments tab. Add documents by clicking on the ADD ATTACHMENT card on the screen. You can find and select the files you want to attach or drag and drop the files onto the card. Files shall meet the General requirements listed below.

| Dashboard                                    | d Home                   | Apply                  | View 🕶    | Мар     | Fee Estimator | Search <b>Q</b> | Hearings and Meetings Calendar | I Want To    | .•             |
|----------------------------------------------|--------------------------|------------------------|-----------|---------|---------------|-----------------|--------------------------------|--------------|----------------|
| Plan Number: BPR2021-00008                   |                          |                        |           |         |               |                 |                                |              |                |
| Plan Details   Tab Elements   Main Menu      |                          |                        |           |         |               |                 |                                |              |                |
| Type:                                        | Building C<br>Tenant Lay | ommercial<br>/out Plan |           |         | Status:       | Pending         | Project N                      | ame:         | *              |
| Summary Locations                            | Fees                     | Review                 | s Insp    | ections | Attachments   | Contacts        | Sub-Records Holds              | Meetings Mor | e Info         |
| Attachments   Next Tab   Plan<br>Attachments | Details M                | ain Menu               |           |         |               |                 |                                | Sort         | Needs Action 🗸 |
| 4                                            |                          | click or d             | rag files |         |               |                 |                                |              |                |
| Attachment                                   |                          | Add Atta               | chment    |         |               |                 |                                |              |                |

# **General Requirements**

- □ Submittals are a single PDF file
- □ PDF files are named per the below table
- □ Files shall be electronically signed, dated, and sealed in accordance with <u>18VAC10-20-760 Part C</u>, <u>Policy</u> <u>1.11</u>, and the <u>Special Inspections Manual (SIM)</u>
- □ PDF files are not locked, or password protected
- □ PDF files do not contain layers or comments
- □ PDF files have optimized or reduced file size
- □ Shop Drawings more than 10 sheets have bookmarks listing sheet number and title
- □ PDF files are monochrome, not in color
- □ For Shop Drawings provide a 3" x 3" box in the same location on each sheet for county review stamp

# **File Names**

| Document                          | Filename                                        | Upload to BLD or BPR |
|-----------------------------------|-------------------------------------------------|----------------------|
| Letter of Engagement              | sip_LOE.pdf                                     | BLD                  |
| Technician Resumes/Certifications | sip_resumes.pdf                                 | BLD                  |
| Laboratory Certification          | sip_lab_cert.pdf                                | BLD                  |
| Building Pad Certification        | sip_building_pad_cert.pdf                       | BLD                  |
| Geotechnical Letter               | sip_geotech_letter.pdf                          | BLD                  |
| Letter of Authorization           | sip_LOA.pdf                                     | BLD                  |
| Statement of Special Inspections  | sip_SSI.pdf                                     | BLD                  |
| SER List of Shop Drawings         | sip_shop_drawing_letter.pdf                     | BPR                  |
| Shop Drawing                      | sip_type of shop drawing.pdf                    | BPR                  |
| Inspection Report                 | sip_inspection_report_#.pdf                     | BLD                  |
| Test Result Report                | sip_test_report_#.pdf                           | BLD                  |
| Final/Partial Certification       | sip_final_cert.pdf                              | BLD                  |
| Change of SIER or SER             | sip_change_of_SER.pdf<br>sip_change_of_SIER.pdf | BLD                  |

**Step 4**: Once you have finished attaching documents to the plan case (BPR) or permit (BLD) select SUBMIT to upload the document(s).

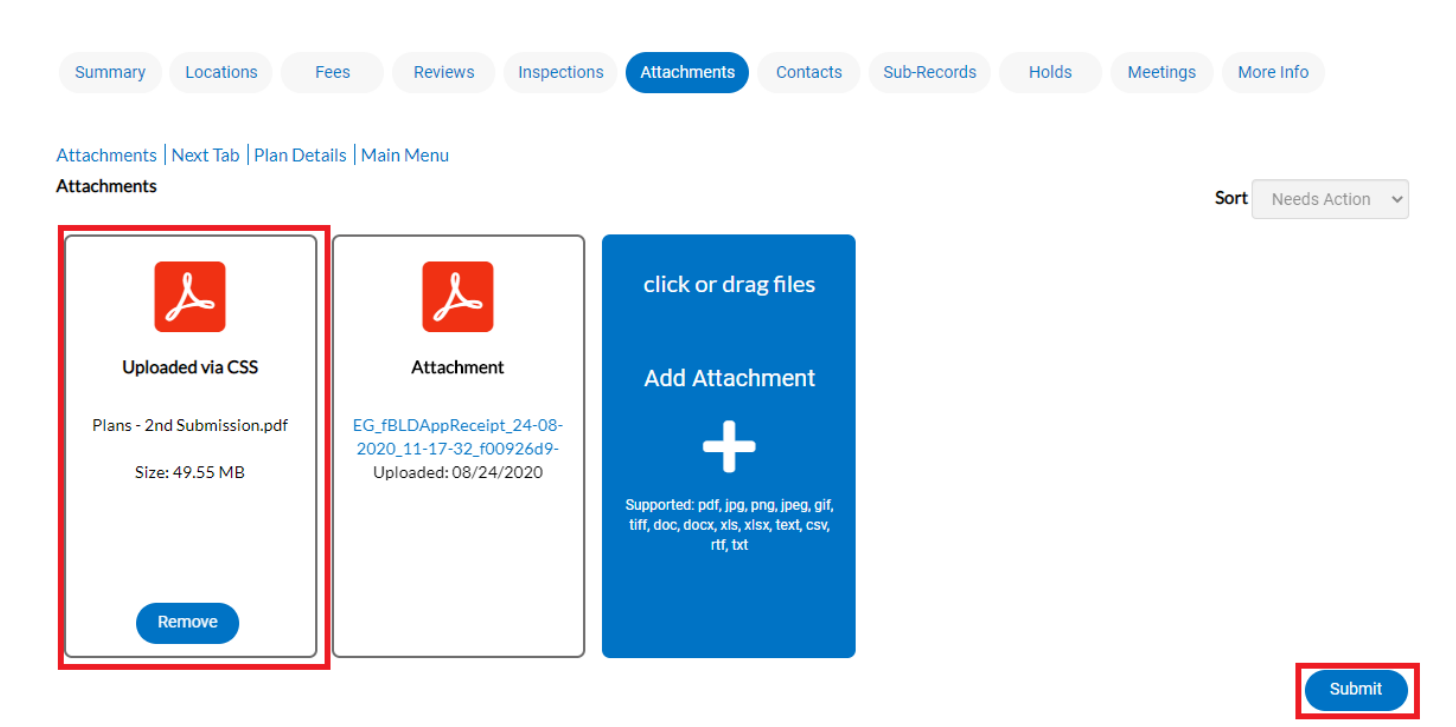

# **Next Steps**

- The submittal has been made to the County and is being processed.
- It may take 1-3 business days for submission to be processed.
- You will receive notification when the submission has been processed or reviewed.